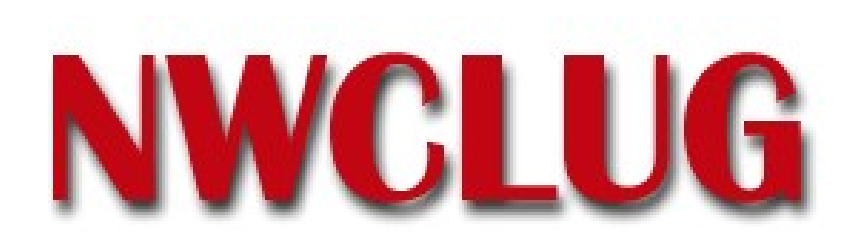

# **VMWare Player**

Michael Labowicz m\_labowicz@yahoo.com

NWCLUG Meeting December 6th, 2005

# Outline

- Intro
- Necessary Files
- Hack the "Browser Appliance"
- Install new OS
  - Install Instructions
  - Make VMWare image from scratch
  - Post-Install
- Alternatives
- For more info...

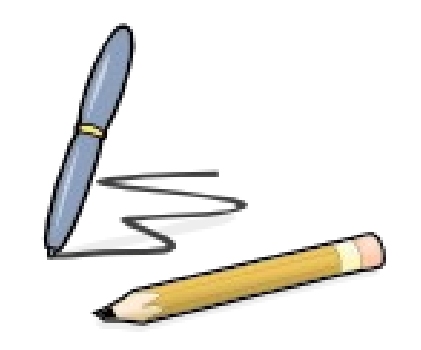

## Intro

- Recently VMWare released a limited version of their workstation virtual machine product called "VMWare Player"
- Originally it was intended to just "play" virtual machines (VM) that other people created in VMWare Workstation Product.
- Player allows users to run pre-exisiting virtual machines, but not create new ones
- People have figured out how to make their own virtual machines, and install any OS that they want
- Since the bar for entry has been lowered, there is plenty of potential for experimentation! (ie. Test new OS or configurations, run Windows on Linux, eliminate dual-boot machines)

### **Necessary Files**

- Goal is to use only (legal) freely available files...
- VMWare player setup file (Linux OR Windows install!)
  - http://www.vmware.com/download/player/
- "Browser Appliance VM" Basically stripped down Ubuntu Linux
  - http://www.vmware.com/wl/info/1927/0
- Qemu Opensource Emulator can create VMWare images from scratch
  - For windows: http://www.h7.dion.ne.jp/~qemu-win/
  - For Linux: http://fabrice.bellard.free.fr/qemu/download.html
- OS to install (distribution ISO, Windows install CD) If Needed
  - http://www.debian.org/CD/
  - http://www.ubuntulinux.org/download/
  - http://fedora.redhat.com/download/

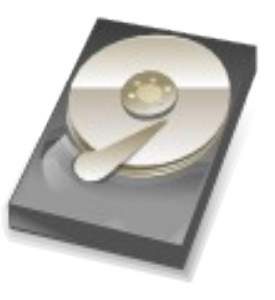

#### Hack the "Browser Appliance"

Goal

To make the "Browser Appliance" VM into a fully usable Ubuntu install.

## Hack the "Browser Appliance"

- Get Root on VMWare Player
  - #shell\$ sudo /bin/bash
  - Password: /// input user password ... "vmware"
  - #root@vmware\$ passwd
  - Enter new UNIX password: xxx (enter new pass)
  - Retype new UNIX password: xxx (confirm new pass)
- Update the system
  - In /etc/apt/source.list, uncomment all the lines with "universe" in them
  - Add any new repositories (new releases...etc.)
  - #root@vmware\$ apt-get update
  - #root@vmware\$ apt-get dist-upgrade

## Hack the "Browser Appliance"

- If behind a proxy (at work, etc)
  - Create and edit a file named /etc/apt/apt.conf
  - Add Acquire::http::Proxy "http://[[user][:pass]@]host[:port]";; to file

#### Install New OS

Goal

To install a new OS ontop of the "Browser Appliance" VM OR onto of a newly created VMWare image

### Install Instructions

- 1) Install the VMWare player.
- 2) Download the "browser-appliance" image (OR ... see next slide)
- 3) Download OS iso OR locate installer CD
- 4) Duplicate the Browser-Appliance VM folder I renamed mine "debian"
- 5) Edit Browser-Appliance.vmx with your favorite text editor. Modify these lines:
  - · ide1:0.present = "TRUE"
  - · ide1:0.deviceType = "cdrom-image" OR "auto detect"
  - ide1:0.fileName = "c:\vmware\iso\name-of-install-cd.iso" OR "cdrom-raw"
- 6) Start VMWare image from the VMWare player
- 7) Boot VMWare virtual machine. Press F2 during POST and specify CD-ROM as your boot medium.
- 8) Install Debian (or other OS) as you see fit. Make sure the Ethernet is set to "Bridged" and is active before you attempt to install.
- 9) When rebooting after install, <u>make sure to specify your hard-drive as the boot medium</u>, otherwise VMWare will boot from your install CD again.

### Post Install

- Make sure you select "vmware" as your video driver in Debian
- If networking is giving you issues make sure you have pcnet32 module enabled.
- VMWare NAT configuration (an option if bridged doesn't work)
  - http://www.vmware.com/support/ws5/doc/ws\_net\_nat\_advanced.html
- Configs will vary between OS's... I am only covering <u>Debian</u>
- Update your OS just like you would if it wasn't a VM install
  - #root@hostname\$ apt-get update
  - #root@hostname\$ apt-get dist-upgrade

#### Make VMWare Image from scratch

#### 1. Download qemu program

For windows: http://www.h7.dion.ne.jp/~qemu-win/ For Linux: http://fabrice.bellard.free.fr/qemu/download.html

2. Create vmdk disk file like this:

qemu-img.exe create -f vmdk

3. Create vmx config file using basic options below: config.version = "8" virtualHW.version = "3" memsize = "128" ide0:0.present = "TRUE" ide0:0.fileName = "DiskFile.vmdk"

------TO BOOT AN ISO-----ide1:0.present = "TRUE" ide1:0.fileName = "c:\debian.iso" ide1:0.deviceType = "cdrom-image"

#### OR

------TO BOOT CDROM-----ide1:0.present = "TRUE" ide1:0.fileName = "auto detect" ide1:0.deviceType = "cdrom-raw"

#### VMX Config File continued...

floppv0.fileName = "A:" ethernet0.present = "TRUE" ethernet0.connectionType = "nat" usb.present = "TRUE" sound.present = "TRUE" sound.virtualDev = "es1371" displayName = "Debian 1" questOS = "other24xlinux" nvram = "debian1.nvram" scsi0.0 redo = "" ethernet0.addressType = "generated" uuid.location = "56 4d f3 a5 03 8c cb b9-ed bb 8f 10 a3 de b0 10" uuid.bios = "56 4d f3 a5 03 8c cb b9-ed bb 8f 10 a3 de b0 10" ide1:0.autodetect = "TRUE" ethernet0.generatedAddress = "00:0c:29:de:b0:10" ethernet0.generatedAddressOffset = "0" checkpoint.vmState = "" tools.remindInstall = "TRUE" ide0:0.redo = ""

#### Now just run up the vmx file in the player. Boot the cdrom/iso and install the os as usual.

### Alternatives

- Qemu If you're looking for a 100% open source way to run virtual machines in Linux, try Qemu. Not as polished, and slower... (See next slide for tutorial link)
- BOCHS though powerful, can be hard to configure.
- Xen Advanced Virtualization, needs special OS modifications ... way over my head!
- Dual Booting good solution for many people, not me... I hate rebooting.
- These solutions are <u>not covered in this presentation</u>, but are brought up in case they fit your needs better.

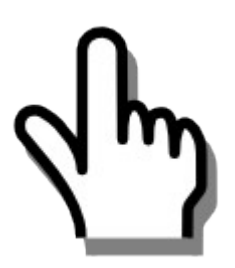

### For more info...

- VMWare Player
  - http://www.vmware.com/products/player/
- QEMU Hardware Emulation Guide + Website
  - http://www.linux.com/article.pl?sid=05/10/24/1845248
  - http://fabrice.bellard.free.fr/qemu/
- BOCHS Website
  - http://bochs.sourceforge.net/
- XEN Website
  - http://www.cl.cam.ac.uk/Research/SRG/netos/xen/

# Thank You!